# Пријава на систем - упутство

| Јединствени информациони систем локалне пореске администрације                               | 2  |
|----------------------------------------------------------------------------------------------|----|
| Упутства за кориснике са квалификованим електронским сертификатом                            | 3  |
| Предуслови:                                                                                  | 3  |
| 1. Инсталирање софтвера неопходних за аутентикацију квалификованим електронским сертификатом | 4  |
| Сертификационо тело Министарства унутрашњих послова                                          | 4  |
| Сертификационо тело ЈП Пошта                                                                 | 5  |
| Сертификационо тело Привредна Комора Србије                                                  | 6  |
| Сертификационо тело <i>HALCOM</i>                                                            | 7  |
| Сертификационо тело eSmart Systems                                                           | 8  |
| 2. Инсталирање компоненте неопходне за електронско потписивање пореске пријаве               | 9  |
| Пријава / аутентикација квалификованим електронским сертификатом                             | 12 |
| Упутства за кориснике са корисничким именом и лозинком                                       | 13 |
| Пријава / аутентикација корисничким именом и лозинком                                        | 13 |

## Јединствени информациони систем локалне пореске администрације

Порески обвезник (физичко или правно лице) на Порталу локалне пореске администрације има следеће опције:

- Преглед и подношење пореских пријава (ППИ1 и ППИ2)
- Упит стања Преглед стања на рачунима обвезника

Пореским обвезницима (корисницима овог портала) понуђена су два начина аутентификације (пријаве) на портал ЛПА:

- Електронским квалификованим сертификатом
- Корисничким именом и лозинком

Порески обвезник аутенификован (пријављен на систем) <u>квалификованим електронским</u> <u>сертификатом</u> има приступ свим горе поменутим опцијама. Може да прегледа и подноси пореске пријаве, да их електронски потпише и има увид у упит стања.

Порески обвезник аутентификован (пријављен на систем) корисничким именом и лозинком има приступ само и једино увиду у Упит стања, без могућности подношења пореске пријаве електронским путем преко Портала ЛПА.

У наставку овог Упутства, навели смо све неопходне предуслове, корисничка упутства за инсталције свих неопходних софтвера за сва сертификациона тела која издају квалификоване елктронске сертификате неопходне за приступ Порталу ЛПА. Као и Упутство за подношење захтева за корисничко име и лозинку.

## Упутства за кориснике са квалификованим електронским сертификатом

### Предуслови:

**1.** За приступ порталу локалне пореске администрације неопходно је да порески обвезник (правно или физичко лице) поседује **квалификовани електронски сертификат.** 

Сертификациона тела која издају квалификоване електронске сертификате у Републици Србији су:

- Сертификационо тело Министарства унутрашњих послова <u>http://ca.mup.gov.rs/</u> издају квалификоване електронске сертификате бесплатно свим грађанима који поседују биометријску личну карту са чипом
- Сертификационо тело ЈП Пошта Србијеhttp://www.ca.posta.rs/postupak\_izdavanja.htm
- Сертификационо тело Привредна комора Србије -<u>http://www.pks.rs/Usluge.aspx?IDUsluge=4&t=2</u>
- Сертификационо тело HALCOM <u>http://www.halcom.rs/rs/</u>
- Сертификационо тело eSmart Systems <u>http://qca.e-smartsys.com/</u>

Свако сертификационо тело је на свом веб сајту поставило упутства и потребне кораке за успешно инсталирање софтвера.

У наставку текста дата су кратка <u>упутства за инсталирање свих квалификованих сертификата</u> са неопходним линковима за преузимање.

2. За потребе електронског подношења и потписивања пореских пријава (ППИ 1 и ППИ 2) неопходно је да порески обвезник на свом рачунару инсталира компоненту за електронско потписивање поднете пријаве. Инсталација доступна на страници "Пријава на систем" или је можете прузети на овом линку: <u>https://lpa.gov.rs/jisportal/assets/epia\_instalacija.exe</u>.

У наставку текста дато је <u>упутство за инсталирање ове компоненте</u> за електронско потписивање.

**3.** Препоручени интернет прегледачи *Internet Explorer* i *Google Chrome*.

**НАПОМЕНА**: За кориснике који желе да приступају преко прегледача *Mozila Firefox* контактирајте свог издаваоца електронског сертификата ради добијања неопходних подешавања за инсталирање и рад њиховог сертификата у *Firefox Mozilla* интернет претраживачу.

1. Инсталирање софтвера неопходних за аутентикацију квалификованим електронским сертификатом

#### Сертификационо тело Министарства унутрашњих послова

За коришћење квалификованих електронских сертификата сертификационог тела МУП неопходно је са њиховог сајта преузети компоненте и инсталирати их на свој рачунар. Све компоненте и упутства доступни су на: <u>http://ca.mup.gov.rs/download.html</u>

За личне карте издате пре 18.08.2014. године треба инсталирати RSIDCardMW.

| РБ | Назив софтвера                  | Верзија | Величина | Преузми  |
|----|---------------------------------|---------|----------|----------|
| 1. | RSIDCardMW, за 64-битне системе | 2.1.0   | 2,660 KB | Опреузми |
| 2. | RSIDCardMW, за 32-битне системе | 2.1.0   | 1,528 KB | Опреузми |

Поред овог софтвера, неопходно је преузети и инсталирати сертификате можете преузети на следећој страници: <u>http://ca.mup.gov.rs/sertifikati.html</u>

Упутство за инсталирање сертификата доступно је на: <u>http://ca.mup.gov.rs/dokumentacija.html</u>

| РБ  | Назив документа                                                                         | PDF | Величина |
|-----|-----------------------------------------------------------------------------------------|-----|----------|
| 11. | MUPCARoot, MUPCAGrađani, упутство за преузимање и инсталирање сертификата на Windows XP | PDF | 280 KB   |
| 12. | MUPCARoot, MUPCAGrađani, упутство за инсталирање сертификата на Windows7 и WinVista     | PDF | 1 482 KB |

• <u>За личне карте издате после 18.08.2014.</u> године треба инсталирати TrustEdgeCardMW.

| РБ | Назив софтвера                                     | Верзија | Величина | Преузми  |
|----|----------------------------------------------------|---------|----------|----------|
| 3. | TrustEdgelD _ H O B O <u>, за 64-битне системе</u> | 2.2.4   | 3,72 KB  | Опреузми |
| 4. | TrustEdgelD _ H O B O, за 32-битне системе         | 2.2.4   | 2,176 KB | Опреузми |

Након убацивања личне карте у читач смарт картица и покретања TokenUtil.exe или Токен менаџера могу се ишчитати сертификати са личне карте у табу Certificates. Упутство доступно на: <u>http://ca.mup.gov.rs/dokumentacija.html</u>

| РБ  | Назив документа                                                   | PDF | Величина |
|-----|-------------------------------------------------------------------|-----|----------|
| 16. | Упутство за инсталацију и коришћење TrustEdgeID в.2.2.4 _ Н О В О | PDF | 800 KB   |

#### Сертификационо тело ЈП Пошта

За коришћење квалификованих електронских сертификата сертификационог тела ЈП Пошта неопходно је са њиховог сајта преузети компоненте и инсталирати их на свој рачунар. Све компоненте и упутства доступни су на: <u>http://www.ca.posta.rs/preuzimanje\_softvera.htm</u>

| RB. | Naziv softvera                                                                           | Verzija | Veličina | Link           |
|-----|------------------------------------------------------------------------------------------|---------|----------|----------------|
| 1   | CD za sertifikate sa klijentskim softverom A.E.T.<br>SafeSign <b>za 32-bitni Windows</b> | 3.0.112 | 17,30 MB | <u>Preuzmi</u> |
| 2   | CD za sertifikate sa klijentskim softverom A.E.T.<br>SafeSign <b>za 64-bitni Windows</b> | 3.0.112 | 14,40 MB | <u>Preuzmi</u> |

Преузети фајл, отворити и инсталирати следеће компоненте:

| Name                                  | Туре          |
|---------------------------------------|---------------|
| 📙 CA sertifikati 🛛 🚽                  | File folder   |
| 📙 Korisnicka uputstva                 | File folder   |
| 📙 Provera ispravnosti instalacije 1   | File folder   |
| 📙 Provera ispravnosti instalacije 2   | File folder   |
| Reader Drivers                        | File folder   |
| 📙 SafeSign 3.0.112 🛛 🔫 🛶 🛶 🛶          | File folder   |
| 📄 Kontakti Sertifikacionog tela Poste | Text Document |
|                                       |               |

## Корисничка упутства за инсталирање доступна су на следећој страници: <u>http://www.ca.posta.rs/dokumentacija/default.htm</u>

| RB | Naslov dokumenta                                                                                                    | Verzija | Word        | Veličina<br>(KB) | PDF *      | Veličina<br>(KB) |
|----|----------------------------------------------------------------------------------------------------|---------|-------------|------------------|------------|------------------|
| 1  | Preuzimanje i instalisanje sertifikata ROOT<br>CA servera Sertifikacionog tela Pošte u<br>Microsoft Internet Explorer  | 1.4     | <u>Word</u> | 394              | <u>PDF</u> | 1094             |
| 2  | Distribucija "Posta CA Root" sertifikata u<br>Windows domenu                                                           | 1.2     | <u>Word</u> | 151              | <u>PDF</u> | 511              |
| 3  | Instalisanje klijentskog softvera A.E.T.<br>SafeSign i korišćenje smart kartica i USB<br>tokena - sažeto uputstvoVAŽNO | 1.7     | <u>Word</u> | 111              | <u>PDF</u> | 159              |
| 4  | Instalisanje USB tokena Gemalto IDBridge<br>K30 ili K50 i klijentskog softvera A.E.T.<br>SafeSign                      | 1.2     | <u>Word</u> | 203              | <u>PDF</u> | 221              |

#### Сертификационо тело Привредна Комора Србије

За коришћење квалификованих електронских сертификата сертификационог тела Привредна комора Србије неопходно је са њиховог сајта преузети компоненте и инсталирати их на свој рачунар. Све компоненте и упутства доступни су на: <u>http://www.pks.rs/Usluge.aspx?IDUsluge=4&t=2&idjezik=2</u>

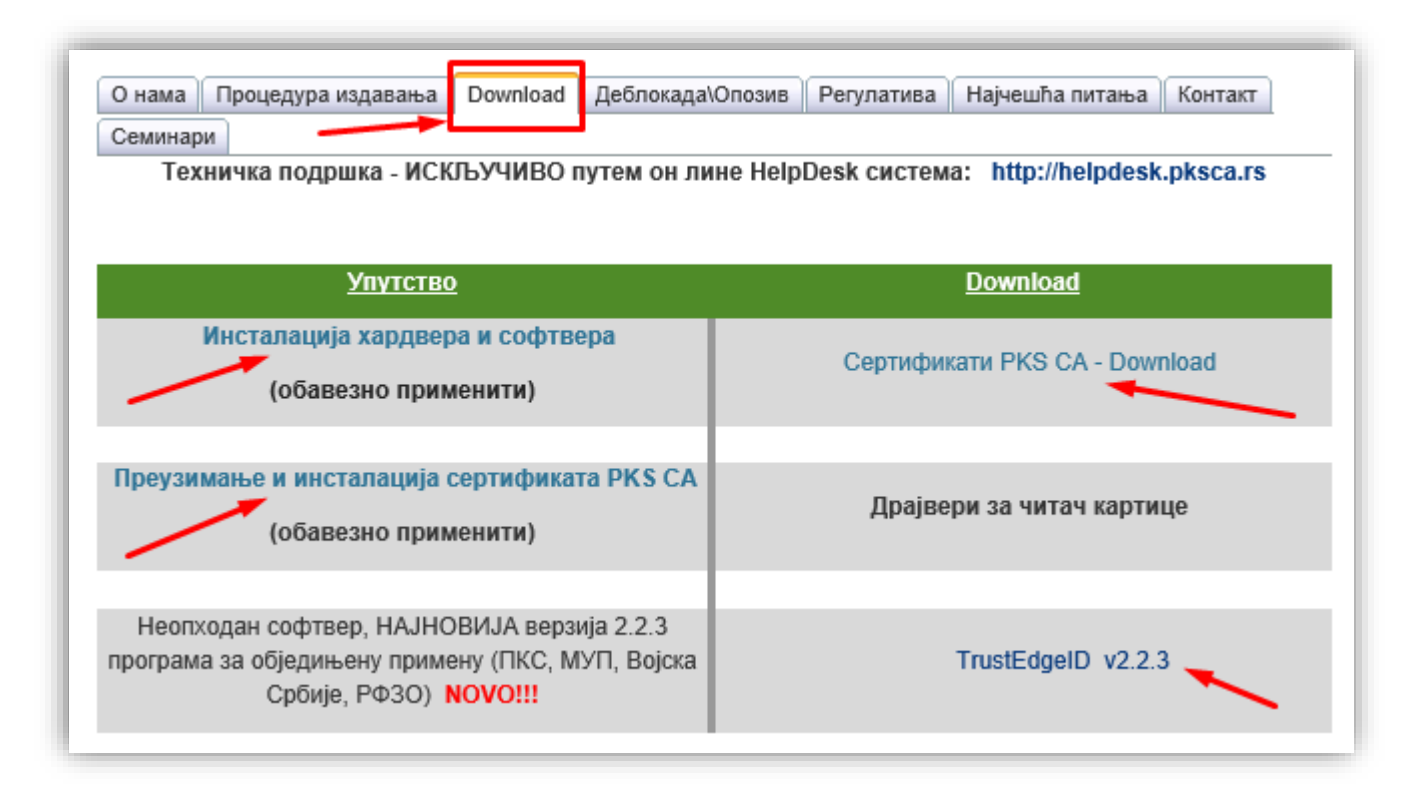

Потребно је инсталирати софтвер "**TrustEdgeID v2.2.3**" а затим и сертификате "**Сертификати PKS CA -Download**". Упутства за инсталирање ових компоненти дато је на истој страници.

#### Сертификационо тело НАLCOM

За коришћење квалификованих електронских сертификата сертификационог тела **HALCOM** неопходно је са њиховог сајта преузети компоненте и инсталирати их на свој рачунар. Све компоненте и упутства доступни су на: <u>http://www.halcom.rs/rs/proizvodi/sertifikati/sertifikati-2/</u>

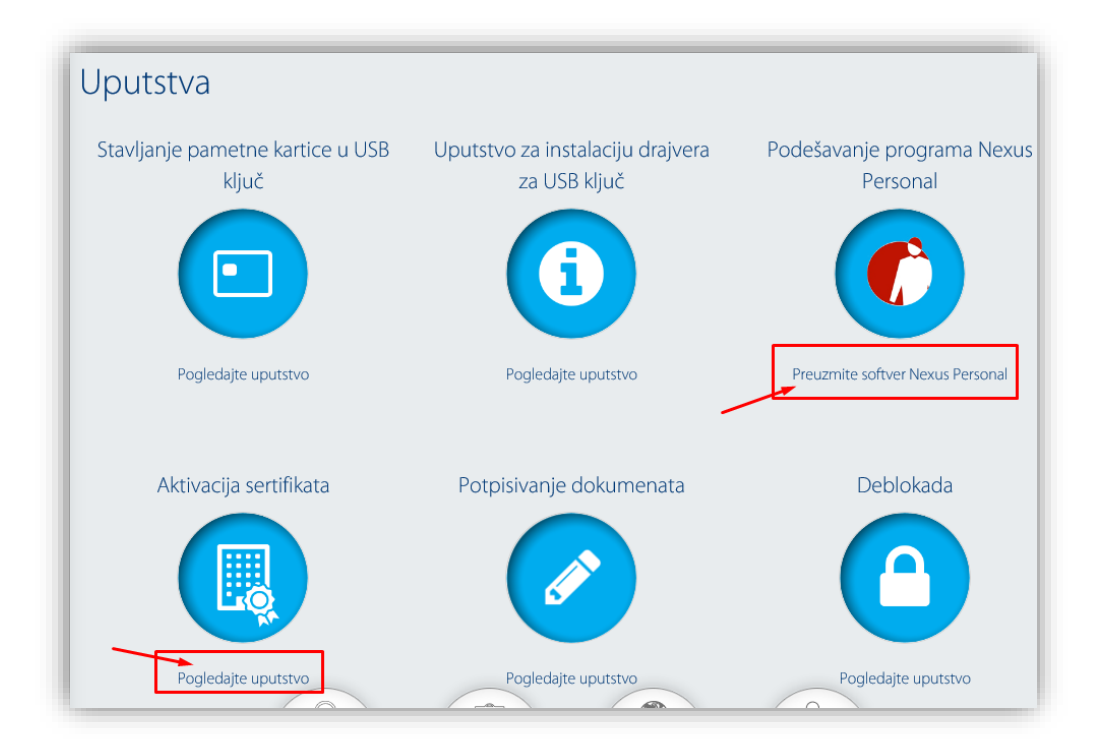

Након што инсталирате софтвер **Nexus** потребно је инсталирати сертификат. Упутство за инсталирање сертификата : <u>http://www.halcom.rs/rs/podrska/?action=showEntry&data=1356</u>

#### Сертификационо тело eSmart Systems

За коришћење квалификованих електронских сертификата сертификационог тела *eSmart Systems* неопходно је са њиховог сајта преузети компоненте и инсталирати их на свој рачунар. Све компоненте и упутства доступни су на: <u>http://qca.e-smartsys.com/preuzimanje.html</u>

| Preuzimanje             | 2                                                   |
|-------------------------|-----------------------------------------------------|
|                         | Root i Izdavajuće CA telo - Sertifikati - CRL liste |
| ESS RQCA.cer            | ESS RQCA.crl                                        |
| ESS IQCA1.cer           | ESS IQCA1.crl                                       |
|                         | Instalacija softvera                                |
| Base Smart Card Cr      | yptographic Service Provider Package: x86           |
| za Windows 2000         | 0, Xp i 2003 32 bitni                               |
| Base Smart Card Cr      | yptographic Service Provider Package: x64           |
| za Windows Xp i         | 2003 64 bitni                                       |
| > IDGo800 Minidriver    | <u>32.msi</u>                                       |
| Minidriver za Wir       | ndows 32 bitni                                      |
| > IDGo800 Minidriver    | <u>64.msi</u>                                       |
| Minidriver za Wir       | ndows 64 bitni                                      |
| essqcaPKCS11.msi        |                                                     |
| PKC \$#11 za Win        | dows                                                |
| LoadCert.exe            |                                                     |
| Aplikacija za čita      | inje sertifikata sa kartice                         |
|                         | Korisna uputstva                                    |
| Priprema Windows r      | ačunara za ESS QCA Sertifikat                       |
| Instalacija sertifikata | -video fajl                                         |
|                         |                                                     |

Савет: погледајте видео упутство за инсталирање Instalacija sertifikata-video fajl

#### 2. Инсталирање компоненте неопходне за електронско потписивање пореске пријаве

Сваки порески обвезник (физичко или правно лице) који жели да електронским путем поднесе Пореску Пријаву (ППИ1 и/или ППИ2) потребно је да након попуњене Пријаве на Порталу локалне пореске администрације исту потпише квалификованим електронским сертификатом.

За потписивање електронске пореске пријаве <u>неопходно</u> је да корисник на свом рачунару инсталира компоненту за електронско потписивање која је доступна за преузимање на страници "Пријава на систем" или на линку: <u>https://lpa.gov.rs/jisportal/assets/epia\_instalacija.exe</u>

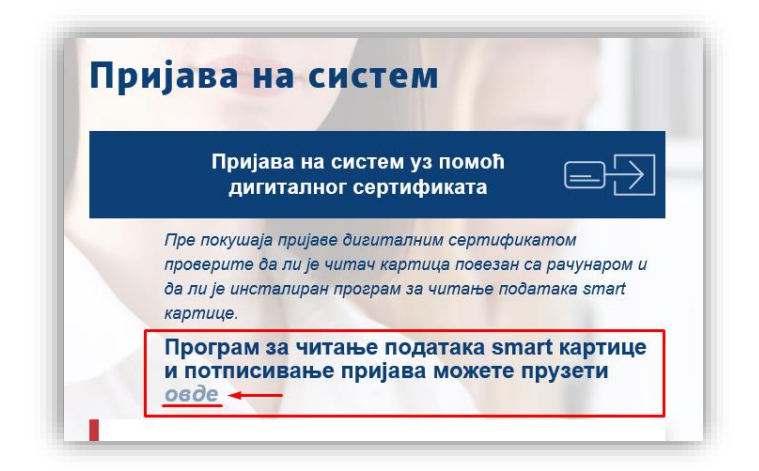

Прузмите инсталацију, десни клик на фајл и одаберите "Properties"

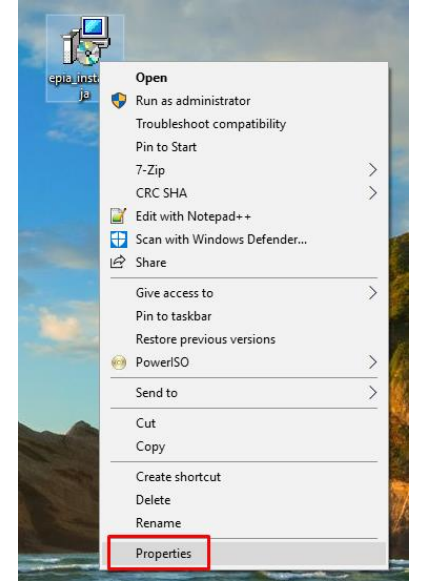

## На картици "General" чекирајте "Unblock" и потврдите на ОК.

| 1 <del>1</del> | epia_instalacija                                                                                       |
|----------------|----------------------------------------------------------------------------------------------------|
| Type of file:  | Application (exe)                                                                                      |
| Description:   | LPA ePIA Setup                                                                                         |
| Location:      | C:\Users\milan.latinovic\Desktop                                                                       |
| Size:          | 62,5 MB (65.554.188 bytes)                                                                             |
| Size on disk:  | 62,5 MB (65.556.480 bytes)                                                                             |
| Created:       | Today, 10. decembar 2018., 13:49:16                                                                    |
| Modified:      | Today, 10. decembar 2018., 13:49:24                                                                    |
| Accessed:      | Today, 10. decembar 2018., 13:49:16                                                                    |
| Attributes:    | Read-only Hidden Advanced                                                                              |
| Security:      | This file came from another<br>computer and might be blocked to Unblock<br>help protect this computer. |

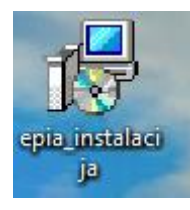

Двостуки клик на иконицу да покренете инсталацију.

| Secup - Li         | PA EPIA VEISION                   | 0.91                  |                 |               |                |        |              |
|--------------------|-----------------------------------|-----------------------|-----------------|---------------|----------------|--------|--------------|
| Select De<br>Where | should LPA ePIA                   | tion<br>be installed? |                 |               |                |        | $\mathbb{Q}$ |
| L                  | Setup will instal                 | l LPA ePIA into       | the following   | folder.       |                |        |              |
| To con             | inue, <mark>c</mark> lick Next. I | f you would lik       | e to select a o | different fol | der, dick      | Browse |              |
| C:\Pro             | gram Files (x86) \                | .PA\ePIA              |                 |               |                | Brows  | e            |
|                    |                                   |                       |                 |               |                |        |              |
| At leas            | t 186.0 MB of free                | e disk space is i     | required.       |               |                |        |              |
|                    |                                   |                       |                 | - <b>•</b> Г  | <u>N</u> ext > |        | Cance        |

| Setup - LPA ePIA version 0.91                                         |                        | _                |            |
|-----------------------------------------------------------------------|------------------------|------------------|------------|
| Select Start Menu Folder<br>Where should Setup place the program's sh | ortcuts?               |                  | <u>III</u> |
| Setup will create the program's sh                                    | ortcuts in the followi | ng Start Menu    | ı folder.  |
| To continue, click Next. If you would like to                         | select a different fo  | lder, click Brow | wse.       |
| LPA\ePIA                                                              |                        | Bro              | owse       |
| Don't create a Start Menu folder                                      |                        |                  |            |
|                                                                       |                        |                  |            |
|                                                                       | Rack                   | Nevt >           | Cancel     |

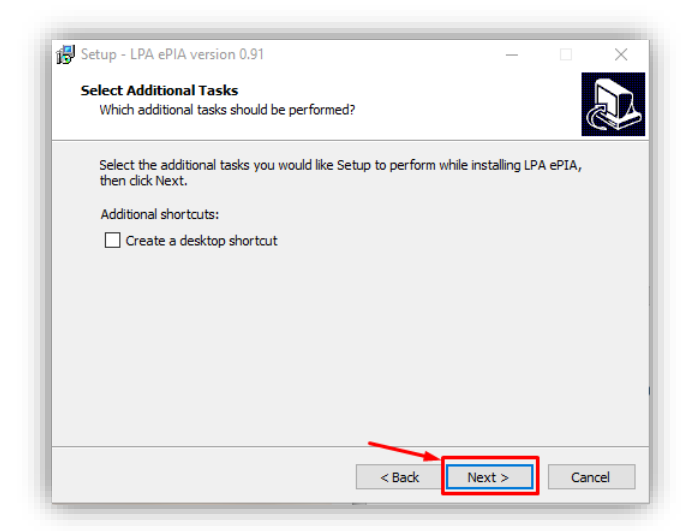

| ady to Install<br>Setup is now ready to begin installing LPA ePIA on your computer. |  |  |  |  |  |
|-------------------------------------------------------------------------------------|--|--|--|--|--|
|                                                                                     |  |  |  |  |  |
| Start Menu folder:                                                                  |  |  |  |  |  |
|                                                                                     |  |  |  |  |  |
|                                                                                     |  |  |  |  |  |
|                                                                                     |  |  |  |  |  |
|                                                                                     |  |  |  |  |  |

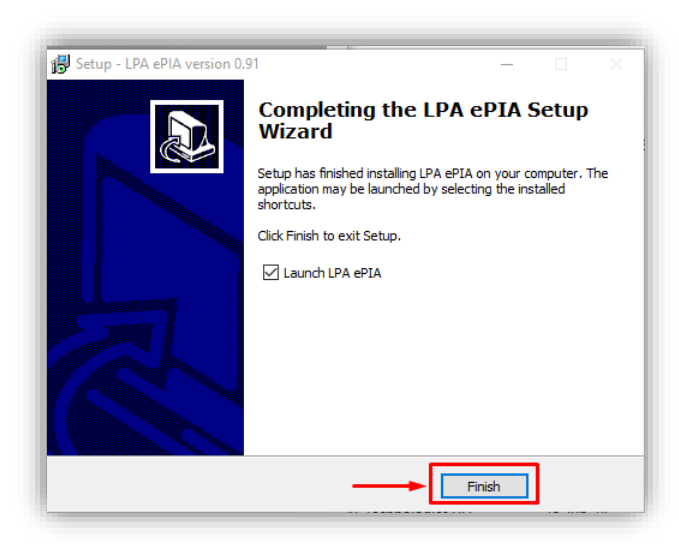

## Пријава / аутентикација квалификованим електронским сертификатом

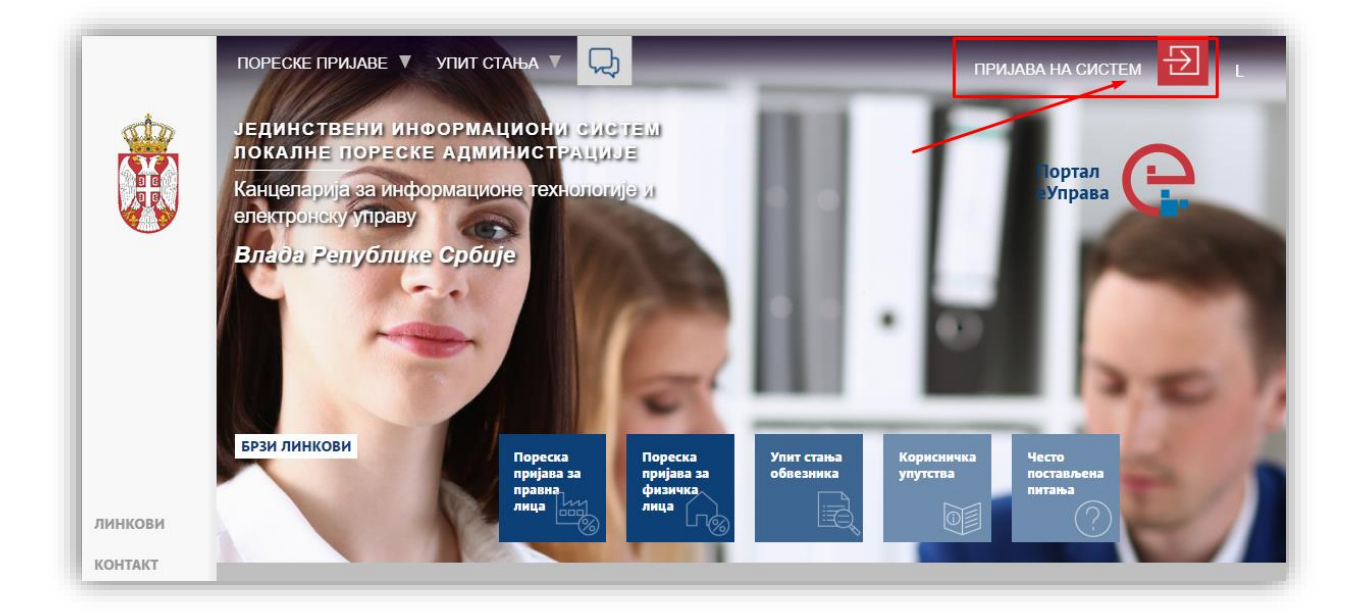

|                         | Пријава на систем уз помоћ<br>дигиталног сертификата                                                                                                    |                                |
|-------------------------|----------------------------------------------------------------------------------------------------|--------------------------------|
|                         | Пре покушаја пријаве дигиталним сертификатом<br>проверите да ли је читач картица повезан са рачунаром и<br>да ли је инсталиран програм за читање података smart<br>картице. | Корисничка<br>упутства         |
|                         | Програм за читање података smart картице<br>и потписивање пријава можете прузети<br>овде                                                                                    |                                |
| Кори                    | сничко име                                                                                                    |                                |
| Лози                    | чка                                                                                                    | како се пријавити<br>на систем |
| -<br>Поље "К<br>Поље "Г | борисничко име" не сме бити празно<br>Тозинка" не сме бити празно                                                                                                    | $\bigcirc$                     |
| Поље "k<br>Поље "ſ      | борисничко име" не сме бити празно<br>Позинка" не сме бити празно<br>Пријава на систем                                                                                      | ?                              |

## Упутства за кориснике са корисничким именом и лозинком

Уколико порески обвезник жели да се аутентификује само корисничким именом и лозинком, неопходно је да поднесе Захтев за отварање корисничког налога и лозинке. Порески обвезник захтев подноси лично у филијали локалне пореске администрације по месту пребивалишта.

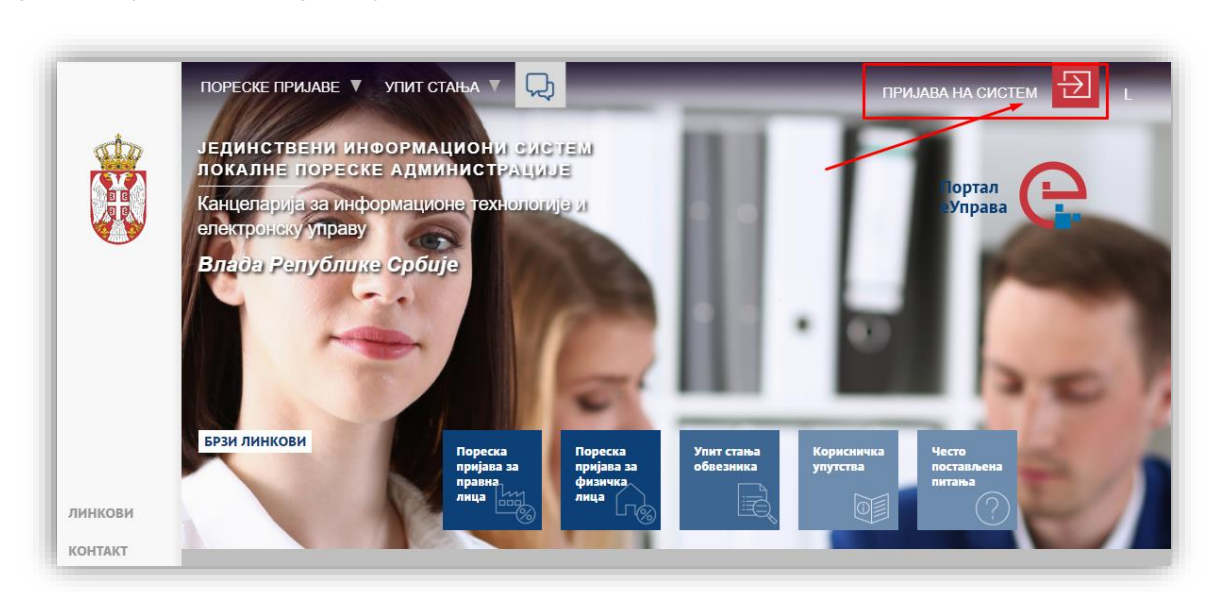

### Пријава / аутентикација корисничким именом и лозинком

|              | Пријава на систем уз помоћ<br>дигиталног сертификата                                                                                                    |                                |
|--------------|----------------------------------------------------------------------------------------------------|--------------------------------|
|              | Пре покушаја пријаве дигиталним сертификатом<br>проверите да пи је читач картица повезан са рачунаром и<br>да пи је инсталиран програм за читање података smart<br>картице.<br>Програм за читање података smart картице<br>и потписивање пријава можете прузети<br>овде | Корисничка<br>упутства         |
| Кори<br>Лози | сничко име                                                                                                    | Како се пријавити<br>на систем |
| Іоље "І      | Корисничко име" не сме бити празно                                                                                                    | ?                              |